# WEBITR系統加乘時數線上申請加班操作步驟

步驟一、登入線上差勤系統後,至「差勤」/「差勤申請」/「加班」

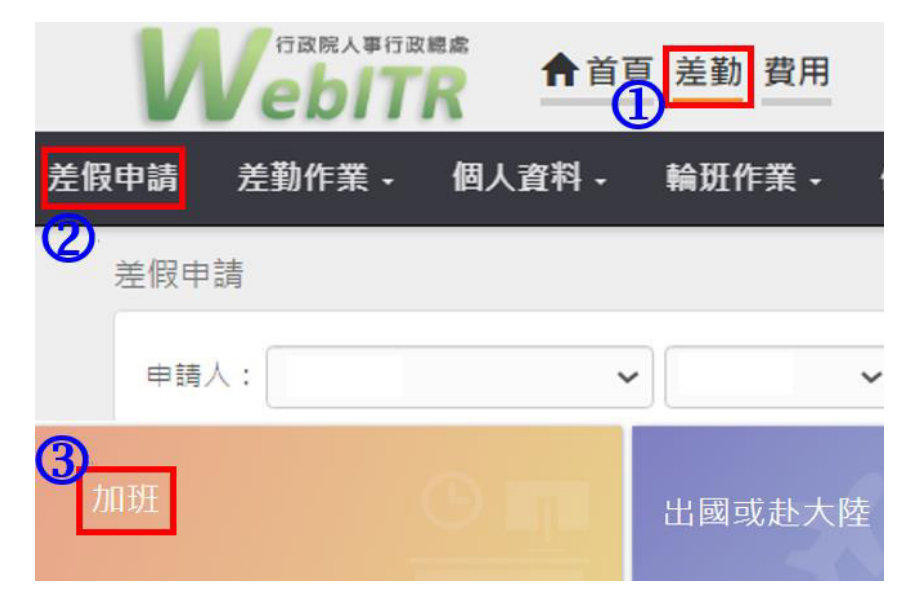

步驟二、登入「加班」專區後,依步驟依序填寫,即可完成申請。

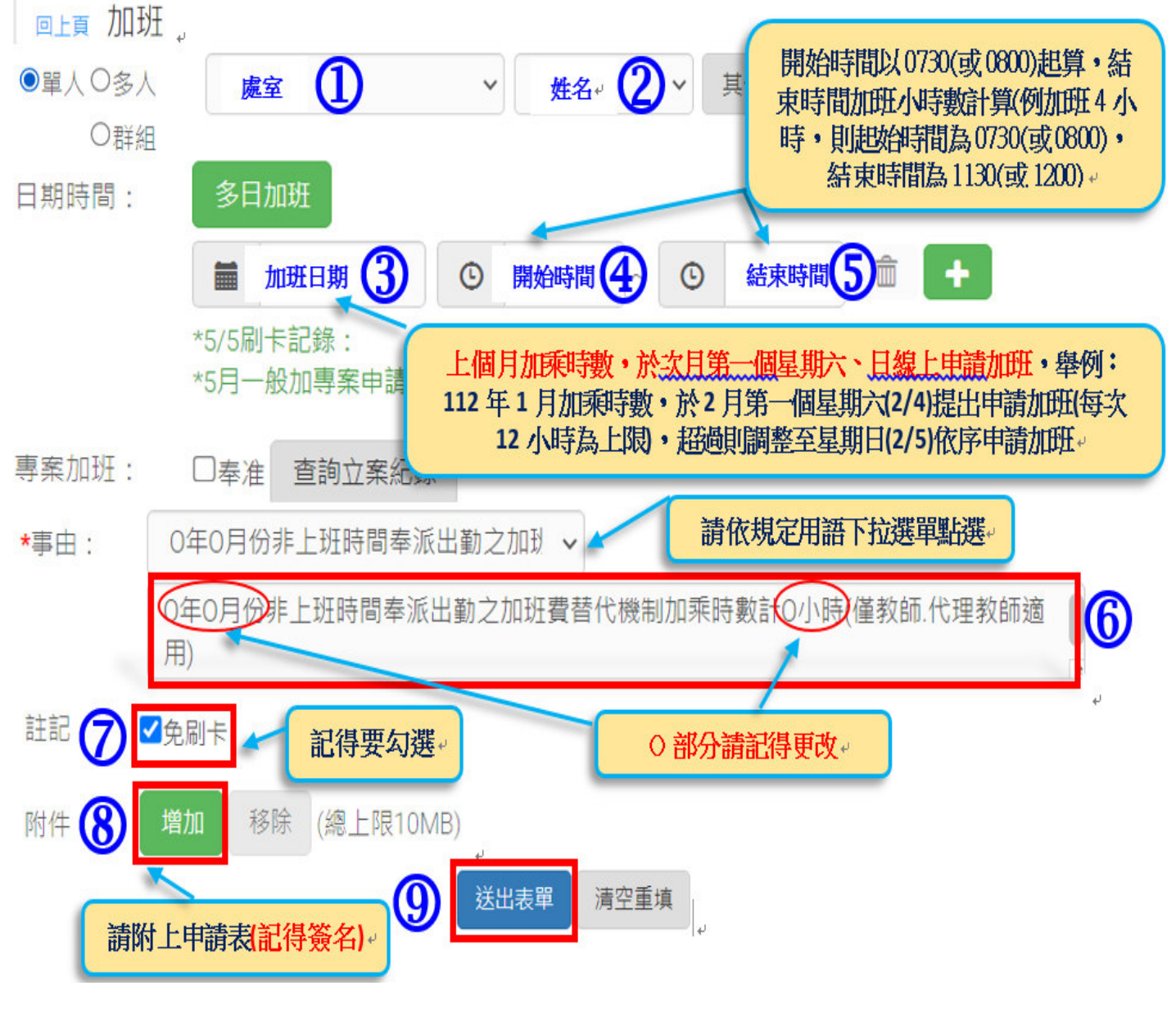

## WEBITR系統各類補休查詢路徑畫面

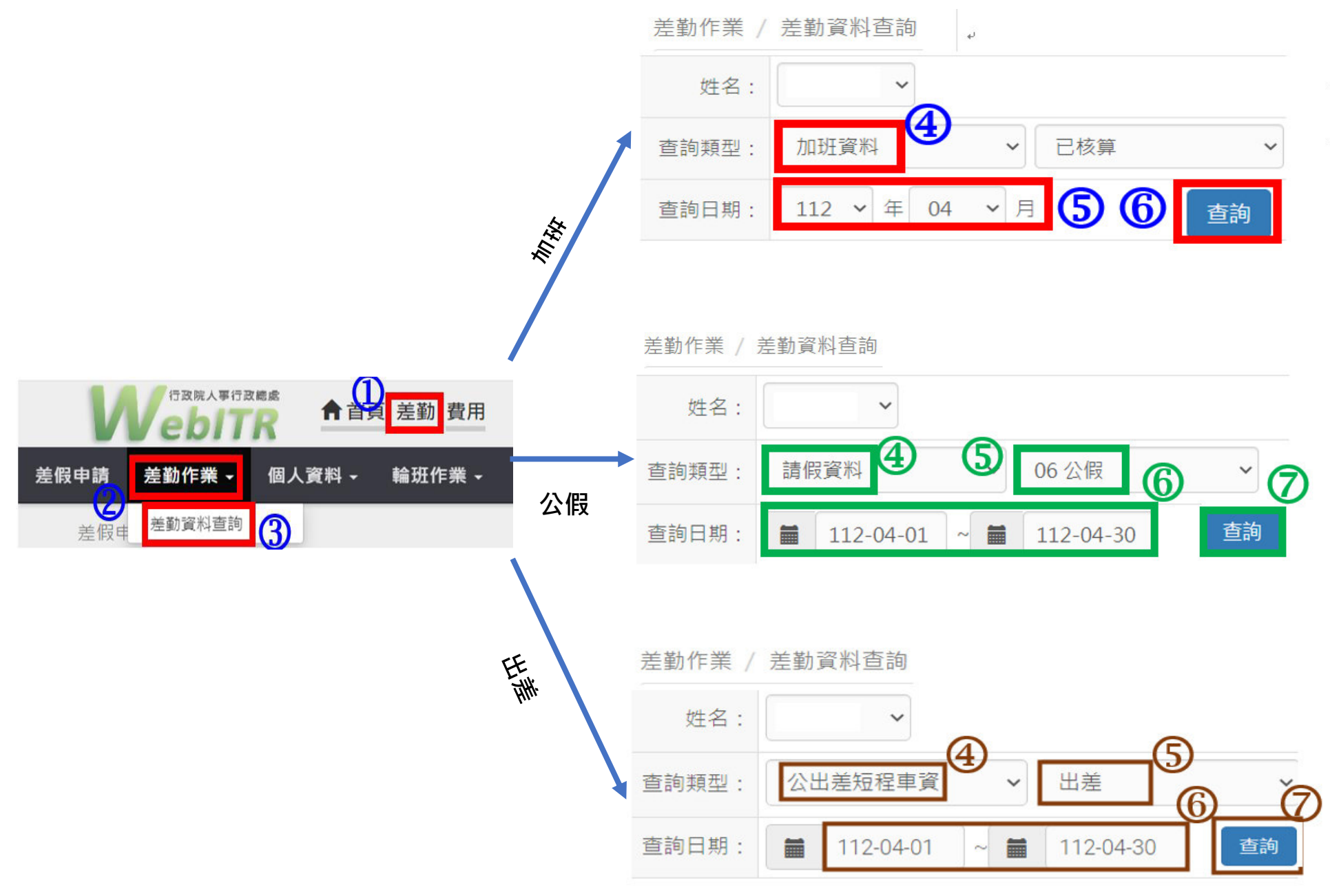

# WEBITR系統「加班餘數」查詢步驟

步驟一、登入線上差勤系統後,至「差勤」/「差勤作業」/「差勤資料查詢」

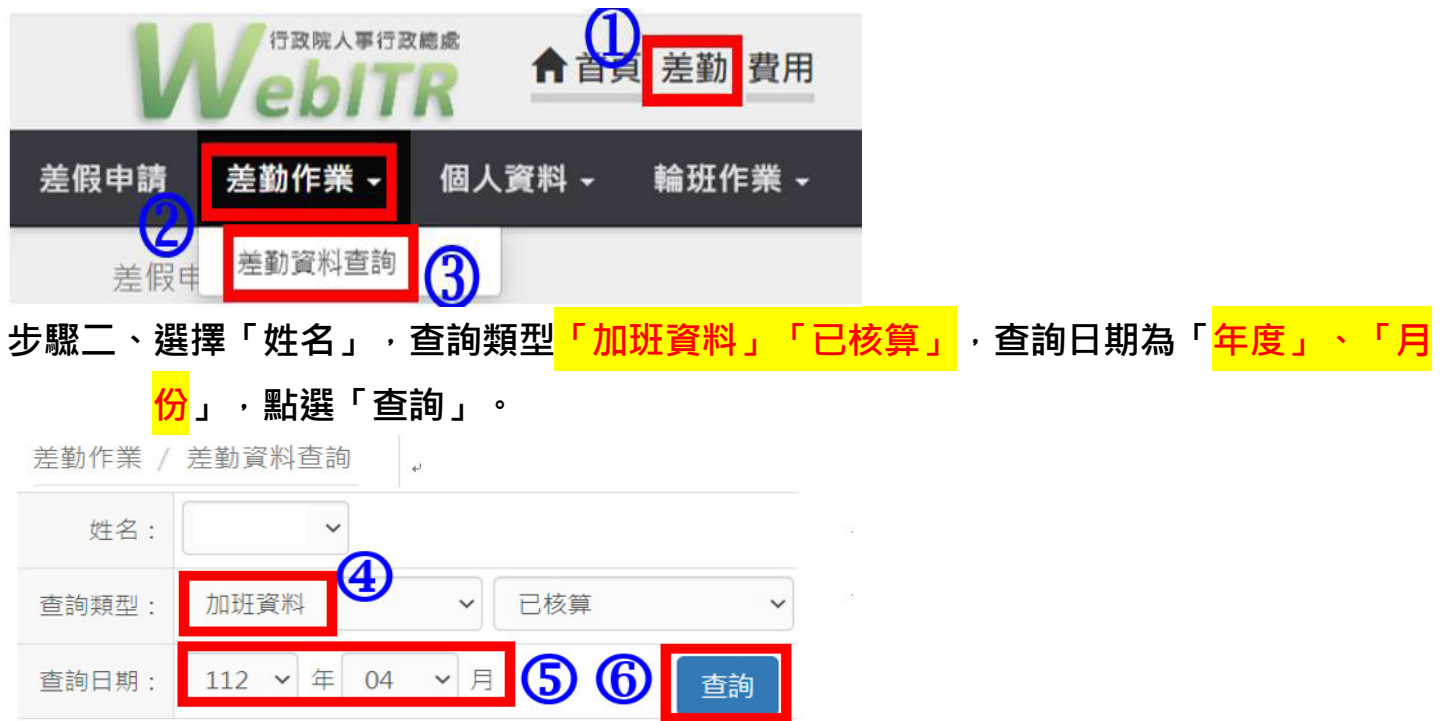

步驟三、查詢後,畫面右下方綠色框框,若有出現「當月一般加班餘數剩餘:OO分」, 則代表該樂音加班餘數累計後所剩餘分鐘數,若沒出現餘數(顯示空白),則代表 本月一般加班餘數為 0。

| 加班類別          | 專案<br>名稱 | 時間                           | 加班時數   | 己領時數   | 已休時數   | <b>補休日期</b> ◎                                  | ▶ 申□                                                   |
|---------------|----------|------------------------------|--------|--------|--------|------------------------------------------------|--------------------------------------------------------|
| <u>一般加班</u> ← | 4        | 112-04-01(六)<br>07:30-09:30년 | 2 小時↔  | 0小時0分↔ | 0小時0分↩ | € <sup>3</sup>                                 | 112年3月份非上班時間奉派出勤之加班費替↔<br>代機制加乘時數計2小時(僅教師.代理教師適<br>用)↔ |
| <u>一般加班</u> € |          | 112-04-03()<br>16:30-20:30↔  | 4 小時↔  | 0小時0分↔ | 4 小時↩  | <u>112-04-06(四)</u> ↔<br><u>112-04-07(五)</u> ↔ | ,<br>#免刷卡#擔任晚自習工作人員超時工作↔                               |
| <u>一般加班</u> ↔ |          | 112-04-10()<br>07:00-07:30↔  | 0 小時←  | 0小時0分↔ | 0小時0分↩ | _                                              | 4<br>擔任交通導護超時工作4                                       |
|               |          | 一般加班合計:                      | 6小時↔   | 0小時0分↔ | 0小時0分~ |                                                |                                                        |
|               |          | 專業加班合計:                      | 0小時0分↔ | 0小時0分↩ | 0小時0分~ | 7                                              | 當月一般加班餘數剩餘:30 分↔                                       |
|               |          | 總計:                          | 6小時↩   | 0小時0分↩ | 0小時0分↩ | 若上面》                                           | g出現餘數(空白) <sup>→</sup> 則代表本月                           |
|               |          |                              |        |        |        |                                                | 一般加班餘數為 0                                              |

| WEBITR系統「一般加班補休時數」查詢步驟                                                                                                    |
|----------------------------------------------------------------------------------------------------|
| 步驟一、登入線上差勤系統後,至「差勤」/「差勤作業」/「差勤資料查詢」                                                                                                    |
|                                                                                                    |
| 差假申請 差勤作業 - 個人資料 - 輪班作業 -                                                                                                    |
| 差假电 差勤資料查詢 3                                                                                                    |
| 步驟二、選擇「姓名」,查詢類型 <mark>「加班資料」「已核算」</mark> ,查詢日期為「 <mark>年度」、「月</mark>                                                                                               |
| <mark>份</mark> 」,點選「查詢」。                                                                                                    |
| 差勤作業 / 差勤資料查詢                                                                                                    |
| 姓名: ~                                                                                                    |
| 查詢類型: 加班資料 ~ 已核算 ~                                                                                                    |
| 查詢日期: 112 V 年 04 V 月 <b>5 6</b> 查詢                                                                                                    |
| 步驟三、查詢後,畫面如下,詳閱說明                                                                                                    |
| 加班類別                                                                                                    |
| <u>一般加班</u> 112-04-01(六)<br>07:30-09:30↔<br>112-04-01(六)<br>07:30-09:30↔<br>112-04-01(六)<br>07:30-09:30↔<br>112年3月份非上班時間泰派出勤之加班費替<br>(代機制加乘時數計2小時(僅教師、代理教師適<br>用)↔ |

|                 | 總計:                                                                                                    | ' 6小時↩          | 0小時0分↩  | 0小時0分↩ |                                                |                                                             |
|-----------------|----------------------------------------------------------------------------------------------------|-----------------|---------|--------|------------------------------------------------|-------------------------------------------------------------|
|                 | 專案加班合計:                                                                                                    | (0小時0分€         | 0小時0分↩  | 0小時0分↩ | 不計                                             | 入← 當月一般加班餘數剩餘:30 分←                                         |
|                 | <b>一般加班合計</b> :                                                                                                    | 6 小時↔           | 0小時0分↩  | 0小時0分↩ |                                                |                                                             |
| <u>一般加班</u> • 🕽 | 112-04-10(=)<br>07:00-07:30« <sup>3</sup>                                                                                                    | <b>扣除</b> ↩0 小時 | 0小時0分↩  | 0小時0分↩ | - 不計                                           | - 人← 擔任交通導護超時工作↔                                            |
| <u>一般加班</u> € ✔ | 112-04-03(☆) 16:30-20:30↔ 16:30-20:30↔ 16:30-20:30↔ 16:30-20:30↔ 16:30-20:30↔ 16:30-20:30↔ 16:30-20:30↔ 16:30-20:30↔ 16:30-20:30↔ 16:30-20:30↔ 16:30-20:30↔ 16:30-20:30↔ 16:30-20:30↔ 16:30-20:30↔ 16:30→ 16:30→  10→ 16:30→ 16:30→ 16 | 4 小時(           | ▶0小時0分↔ | 4 小時↔  | <u>112-04-06(ख)</u> ↔<br><u>112-04-07(五)</u> ↔ | #免刷卡#擔任晚自習工作人員超時工作↔                                         |
| <u>一般加班</u> 《 人 | 07:30-09:30↩                                                                                                    | 口腔下乙小时          | 0小時0分↔  | 0小時0分↩ | ₩ 小司                                           | <sup>*</sup> 人 <sup>(·</sup> ) 代機制加乘時數計 2 小時(僅教師. 代理教師適用)(· |

說明:

以此筆4月份「一般加班」為例:本次4月份加班時數總計6小時30分鐘(已包含上個月(3月)加乘補休時數2小時及加班餘數30分鐘),故須先行扣除112年3月份非上 班時間奉派出勤加班費替代機制加乘補休時數2小時及一般加班剩餘時數30分鐘後, 所剩餘時數4小時(按為6-2=4),為日後得計入4月份非上班時間奉派出勤加乘時數, 請將4小時的日期及時間等資料,填入加乘時數申請表內。

# WEBITR系統「公假假日公務補休時數」

## 查詢步驟

步驟一、登入線上差勤系統後,至「差勤」/「差勤作業」/「差勤資料查詢」。

112-04-30

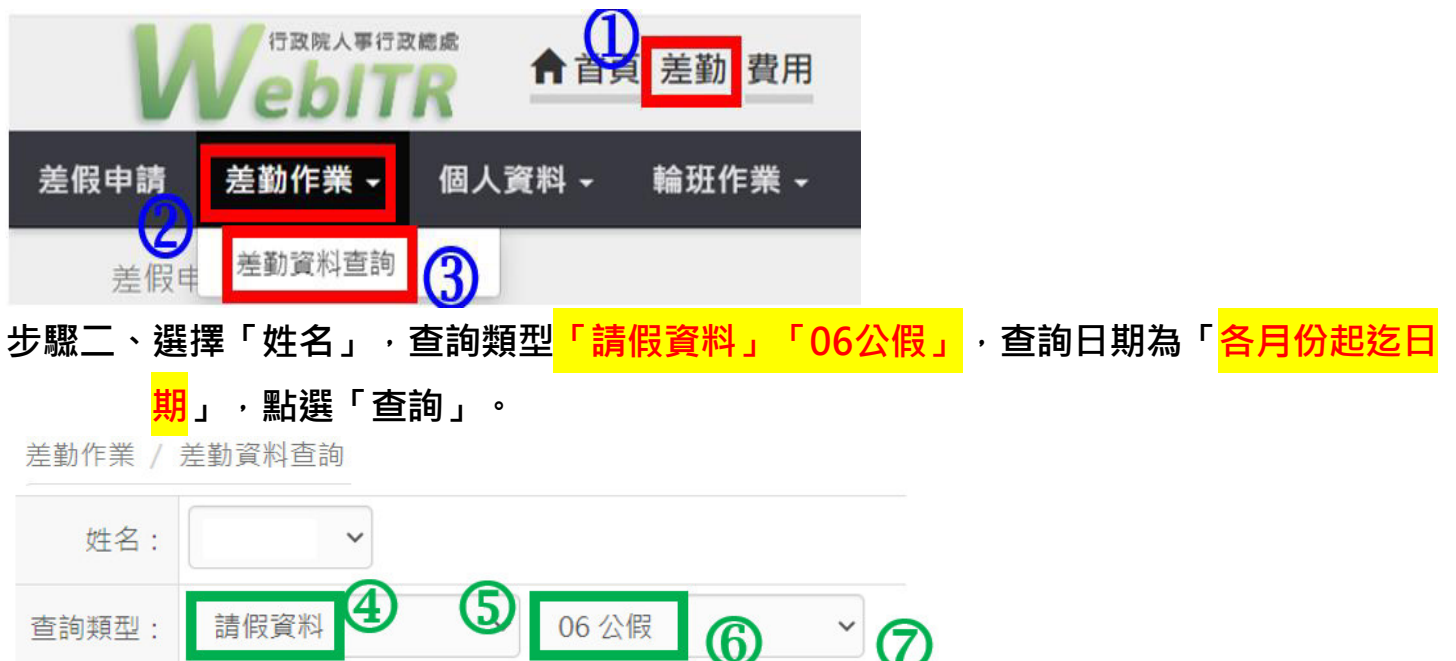

步驟三、查詢後,畫面如下,詳閱說明

112-04-01

~ 🚞

| 類別∘         |    | 時三間∉                                                 | 合計時數                 |   |     | 事 由⇒                                    |
|-------------|----|------------------------------------------------------|----------------------|---|-----|-----------------------------------------|
| <u>公假</u> 。 | *  | 112-04-12(三)·13:30 至 112-04-12(三)·<br>16:30。         | <b>不計入</b> 。0日3小時    | ¢ |     | 參加高雄市 112 學年度市立高中聯合教師甄選籌備會暨<br>第一次委員會。  |
| <u>公假</u> 。 | ✓. | 112-04-20(四)·17:30 至 112-04-20(四)·<br>21:30。         | 0日0小時                |   | 計入。 | [假日公務]4小時[群組]參加國三露營晚會(含假日)。             |
| <u>公假</u> 。 | ✖  | 112-04-21 <u>五</u> )·07:30 至 112-04-21(五)·<br>16:30。 | <b>不計入</b> 。1 日 0 小時 |   | ) v | 參加 111 學年度高中優質化輔助方案南區高雄組社群聯<br>合諮詢輔導會議。 |
|             |    | 總計:                                                  | 1日3小時。               | φ | 有出現 | "假日公務"文字·該筆才能計入補休!!                     |

查詢

說明:

查詢日期:

以此筆4月份「公假」為例:以此筆4月份公假為例:找尋有[假日公務]文字的事由, 並扣除非假日公務筆數,本次[假日公務]計僅有1筆合計4小時,此4小時為該月份公 假補休時數,並得該月份計入非上班時間奉派出勤補休加乘時數,請將4小時填入加乘 時數申請表內。。

#### WEBITR系統「出差假日職務補休時數」查詢步驟 步驟一、登入線上差勤系統後,至「差勤」/「差勤作業」/「差勤資料查詢」。 行政院人事行政總處 差勤 費用 差假申請 差勤作業 個人資料 -輪班作業、 差勤資料查詢 B 差假E 步驟二、選擇「姓名」,查詢類型<mark>「公出差短程車資</mark> 「出美」 · 查詢日期為<mark>「各月份</mark> , <mark>起迄日期」</mark>,點選「查詢」。 差勤作業 / 差勤資料查詢 姓名: V 5 公出差短程車資 出差 杳詢類型: 6 查詢日期: 112-04-01 112-04-30 查詢 步驟三、查詢後,畫面如下,詳閱說明 出差起訖地 類別 時間 合计时数 事由 맓 二武高中-彰 參加教育部推動高級中等以下學校科學教育工作圈工作 112-04-13(四) 07:30+ 不計入。1日0小時 出差↔ 112-04-13(四).16:30。 師大。 諮詢會議。 112-04-15 (日) 07:30+ 出差。 6 小時 測試宣導用。 112-04-15 (日) 14:30-112-04-17(-).07:30+ X 不計入。1日0小時 出 參加教育部體育促進會會員大會暨工作檢討會議。 112-04-17(-).16:30.

總計: 2日6小時。 <u>點此文字進去查詢 · 「職務補休」有出現補休時</u> 數・。 填單資訊 表單申請人: 「市田市」前部 (1) 前部市制 表單填寫人: 📔 🖌 間: 112-03-23-10-34 埴 留 間 申請資訊 売留夕留・ 出差(簽准) 連續差 起該時間 112-04-15(日) 07:30~14:30;共計[0日6小時] 職務補休: 6小時 事由: 測試宣導用 出差起訖地點: 測試用

## 說明:

以此筆 4 月份「出差」為例:如係出現假日,請點選類別中「出差」文字進入查詢畫面,「職務補休」有出現補休時數,該筆才能採計,此時數為該月份出差補休時數,並 得計入該月份非上班時間奉派出勤補休加乘時數,請將小時數填入加乘時數申請表內。